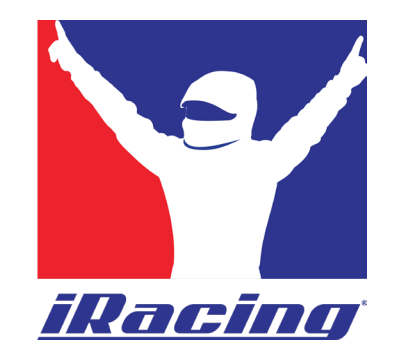

## Anleitung: Schritte zum Finden und Akzeptieren einer iRacing Liga-Einladung sowie zum Auffinden und Beitreten der Liga-Server.

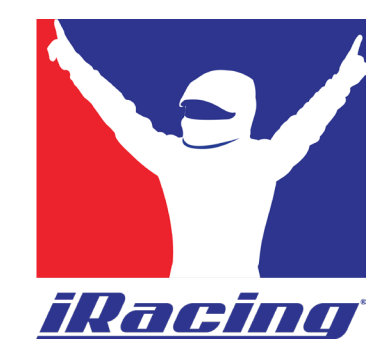

- 1. Gehe zu "Leagues"
- 2. Gehe zu "My Leagues"

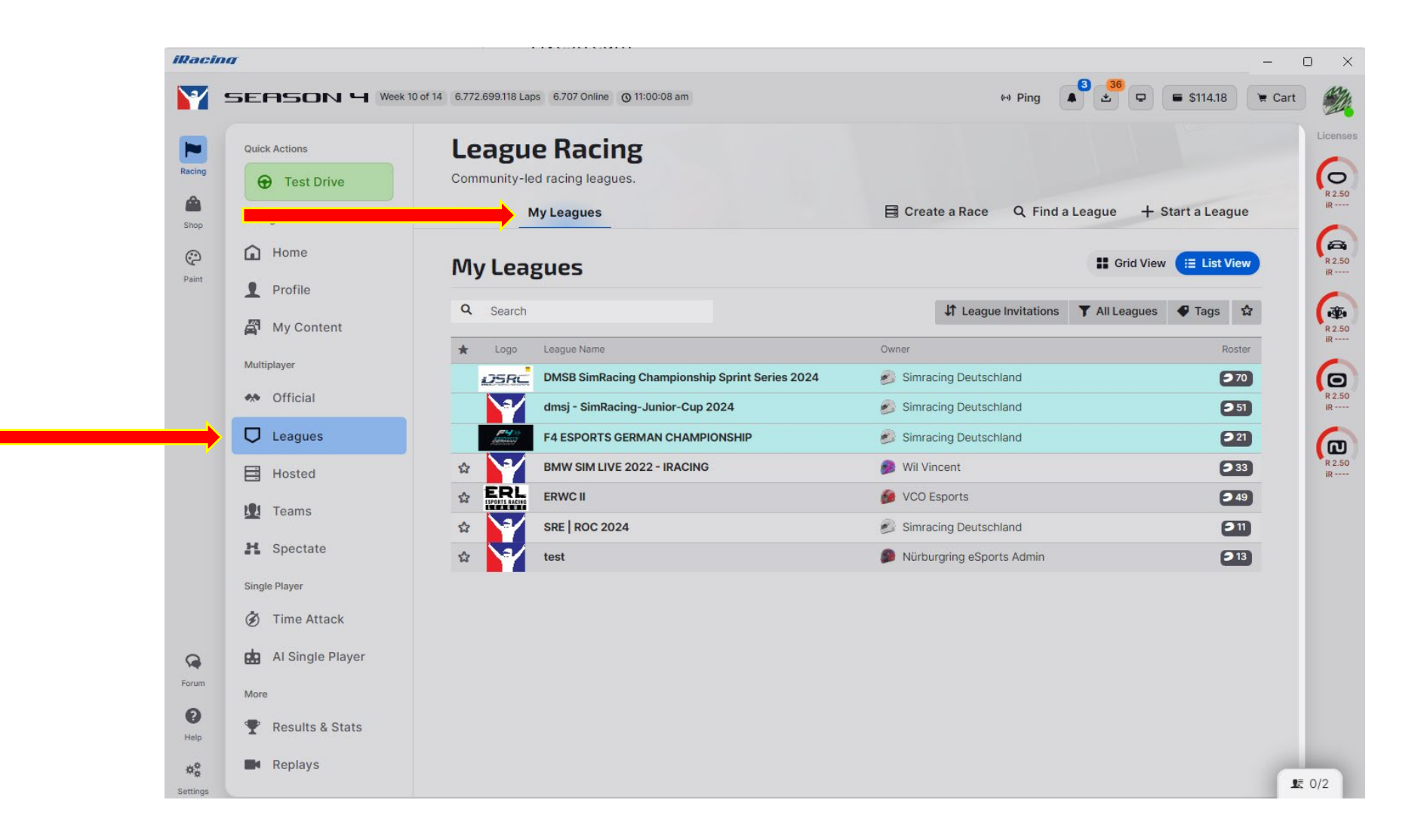

Ligaeinladung über das iRacing UI-Interface annehmen: 3. Öffne das Drop-Down-Menü und wähle "All Leagues" aus.

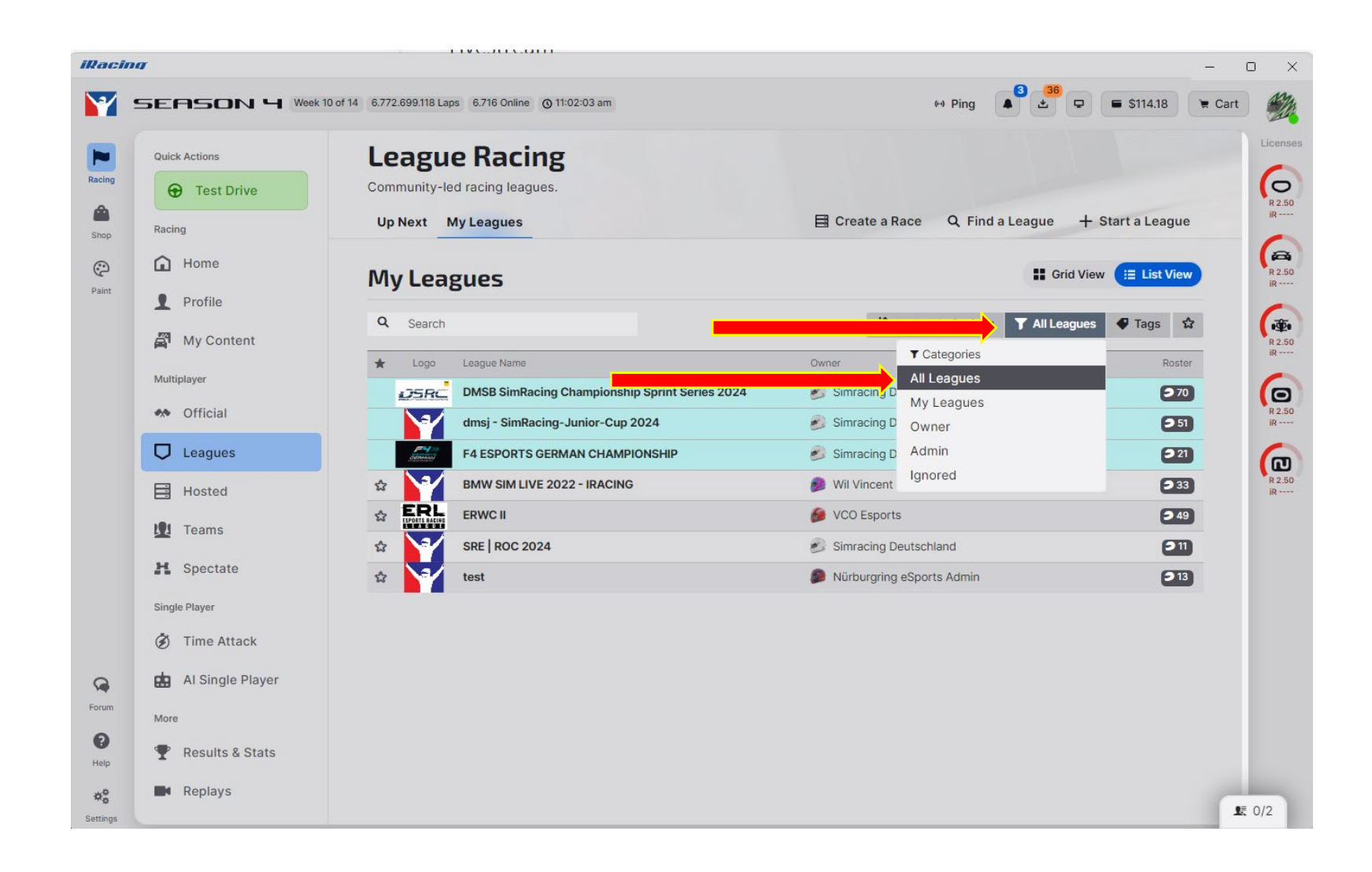

4. Öffne das Drop-Down-Menü und wähle "League Invitations" aus.

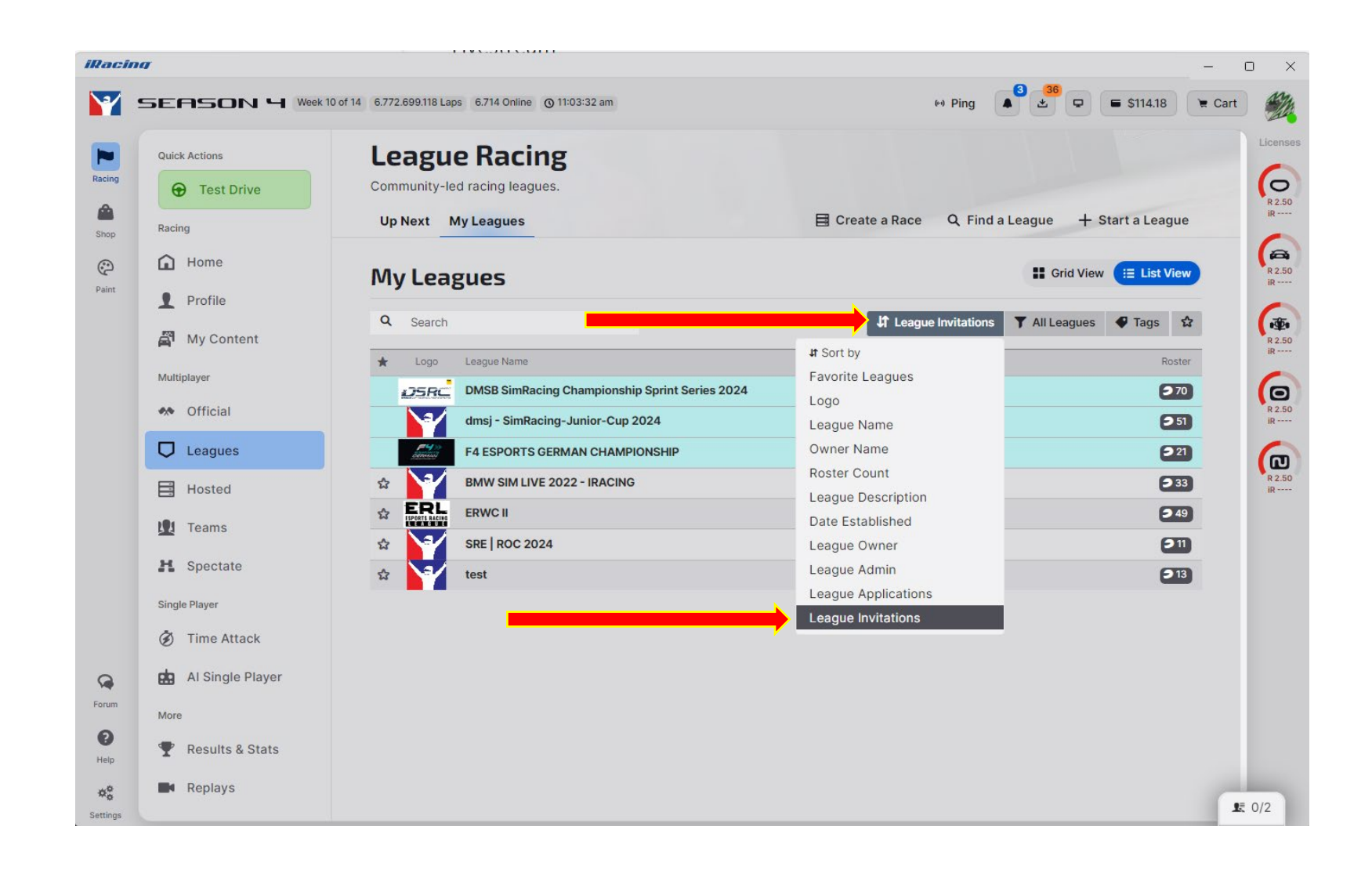

5. Klicke mit der Maus auf die entsprechende Liga, um sie zu öffnen. Die Liga-Seite wird daraufhin angezeigt.

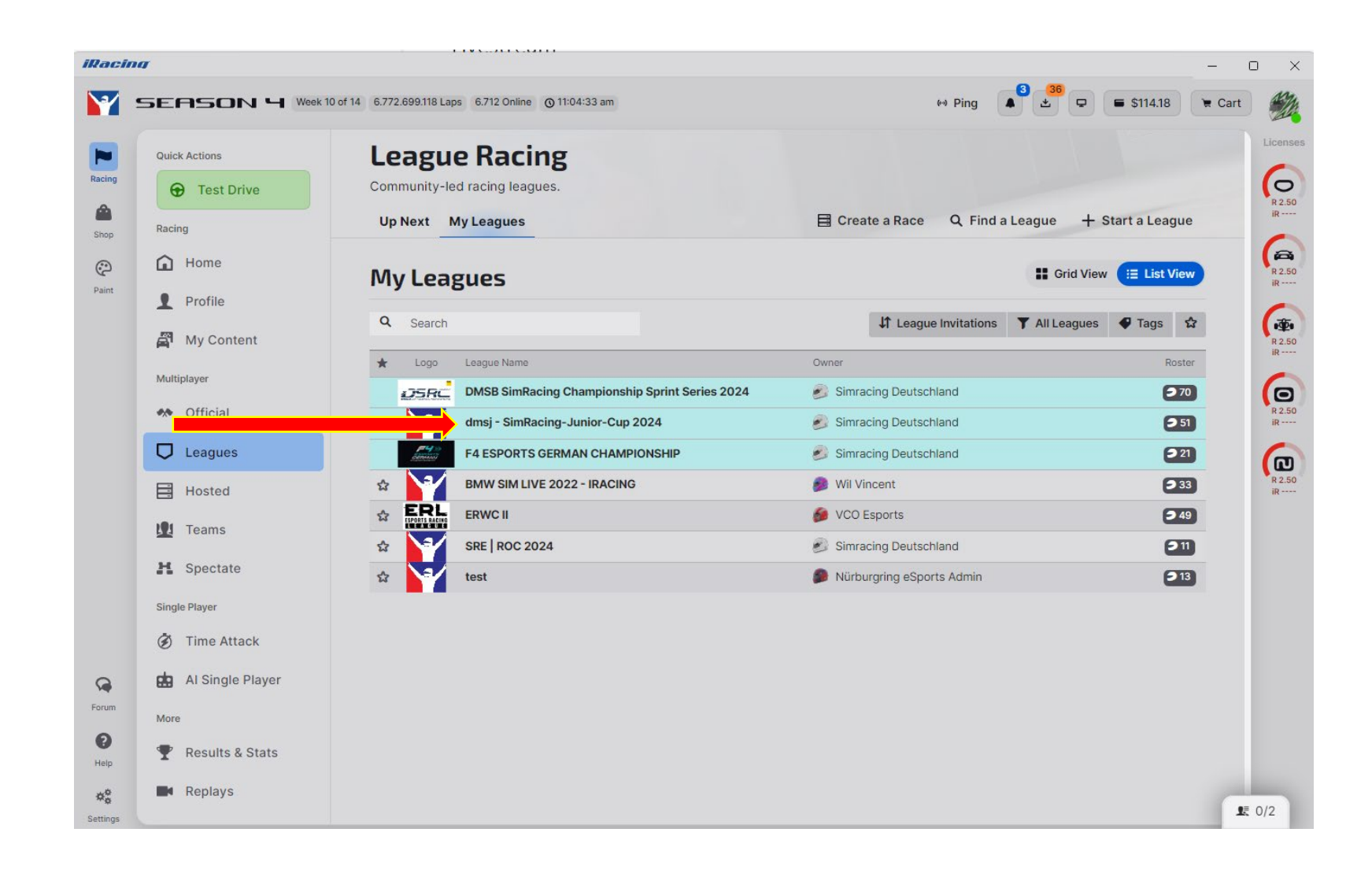

6. Öffne das Dropdown-Menü und wähle "Accept Invitation" aus, um die Einladung anzunehmen.

| iRacin | a |                                           |                        |       |                         | <br>o × |
|--------|---|-------------------------------------------|------------------------|-------|-------------------------|---------|
|        |   | ♥ Leagues                                 |                        |       | ×                       |         |
|        |   | About Roster Seasons Single Results       |                        |       |                         |         |
|        |   | dmsj - SimRacing-J                        | unior-Cup 2024         |       |                         |         |
|        |   | A Not Recruiting # 2529 3 51              |                        |       |                         |         |
|        |   | dmsj - SimRacing-Junior-Cup 2024 Roster C |                        |       |                         |         |
|        |   | Viewing 1 - 20 of 51                      |                        |       | < Page 1 🗸 🗲            |         |
|        |   | Name                                      | Nickname               | Car # | Ψ                       |         |
|        |   | Simracing Deutschland                     |                        |       | *                       |         |
|        |   | Aaron Ehrhardt                            |                        | 34    |                         |         |
|        |   | Alex Mohr                                 |                        | 75    |                         |         |
|        |   | Alexander Hause                           |                        | 73    |                         |         |
|        |   | Alexander Heiden                          |                        | 7     | I                       |         |
|        |   | Alexander Zenker                          | Jamie-Alexander Zenker | 11    |                         |         |
|        |   | Andreas Klinger                           |                        | 20    |                         |         |
|        |   | Ben Gallert                               |                        | 51    |                         |         |
|        |   | Carl Schmitt2                             | Carl Schmitt           | 86    |                         |         |
|        |   | Dean Olbrich                              |                        |       | Accept Invitation       |         |
|        |   | Denise Boettcher                          | Denise Böttcher        | 44    | Decline Invitation      |         |
|        |   | Fire On k-2                               | Fire On the            | 01    | Ignore Invitation       |         |
|        |   | ▲ File a Protest                          |                        |       | Respond to invitation ^ |         |
|        |   |                                           |                        |       |                         |         |

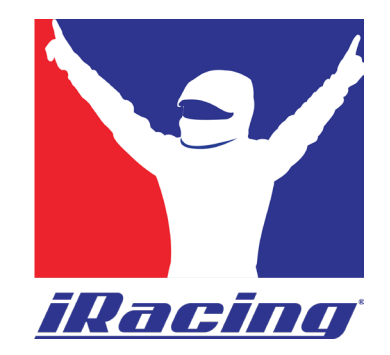

## So findest du den Server einer iRacing Liga:

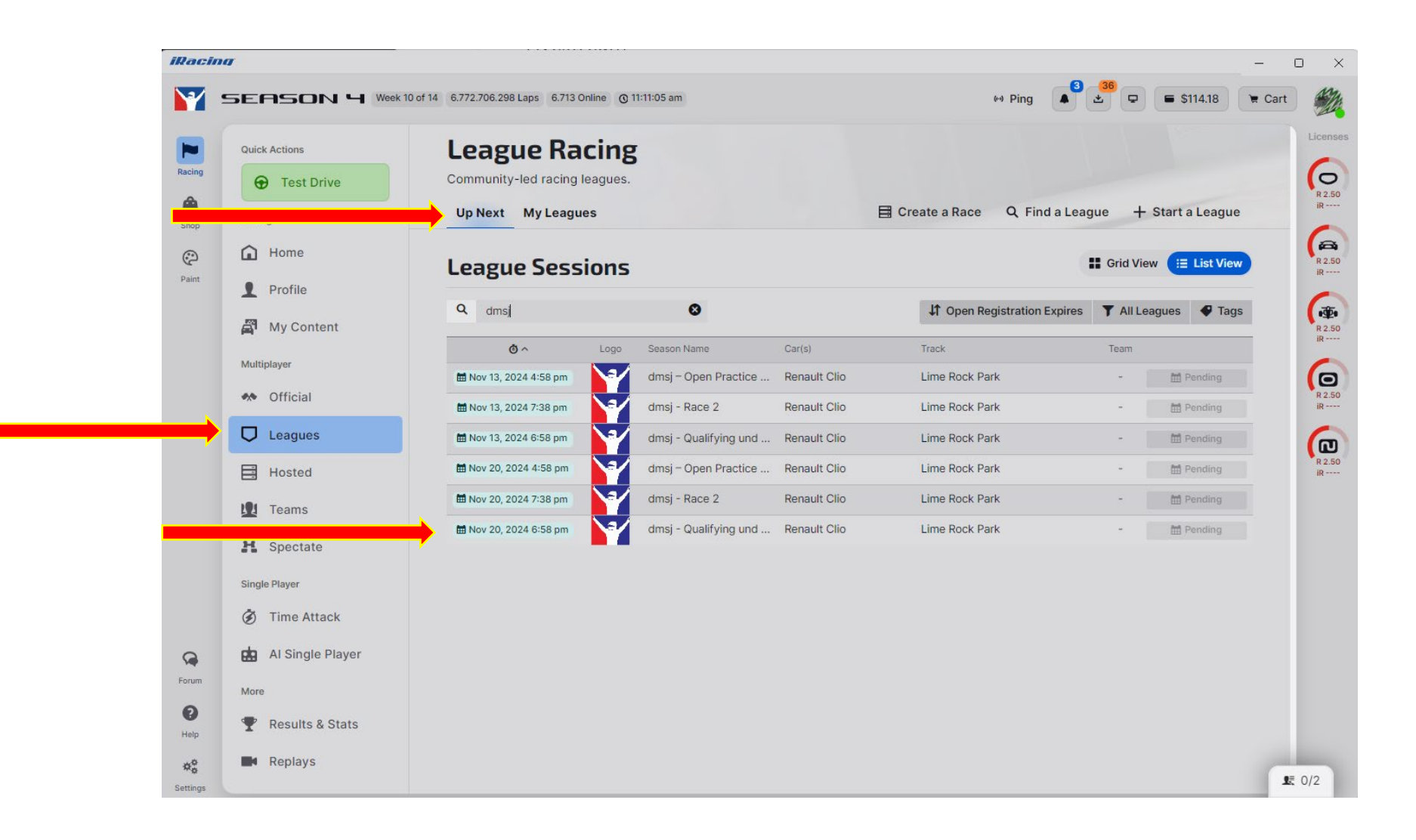